## **REVIEWING PROCARD TRANSACTIONS**

|                                                             | admin 🔒 security manager                   |                                                       | d mgmt 🛞 transaction maint 🥐 |
|-------------------------------------------------------------|--------------------------------------------|-------------------------------------------------------|------------------------------|
| Hello, MARTIN                                               | Announcements                              | •                                                     | Quick Links                  |
| Username MRIVERA1                                           | New(0)                                     |                                                       | Manage Transactions          |
| Org Group loyola                                            |                                            |                                                       | View Statements              |
| Role Admin                                                  |                                            |                                                       | Change My Password Options   |
| Last Login 6/26/2014                                        |                                            |                                                       | Recent Activity              |
|                                                             | There are currently no new ann             | ouncements                                            |                              |
|                                                             |                                            |                                                       | Inbox                        |
| My Links                                                    |                                            |                                                       | sta 0 Inhov Itoms            |
| Transactions Management (477)                               |                                            |                                                       | (Require(s) Attention)       |
| Card Account Management (409)                               |                                            |                                                       |                              |
| Report Wizard (319)                                         |                                            |                                                       | Descrite                     |
| <u>User Accounts (259)</u><br>View Popert Folder - MY (124) | Cardholder Information                     |                                                       | Reports                      |
| View Report Folder - MT (134)                               |                                            |                                                       | Transaction Report           |
|                                                             | Account XXXX-XXXX-XXXX-8586 (RIVERAJR, MAR | (TIN)                                                 | Account Report               |
|                                                             | Account Information                        |                                                       |                              |
|                                                             | Credit Limit                               | 2,500.00                                              |                              |
|                                                             | # of Transactions in Current Cycle         | 7                                                     |                              |
|                                                             | MCC Summary (last 30 days)                 |                                                       |                              |
|                                                             | 85.7% 14.3%                                | Transportation<br>- (6)<br>Business Services<br>- (1) |                              |
|                                                             | Recent Activity (show)                     |                                                       |                              |

## 1. Click the 'MANAGE TRANSACTIONS' link to review the posted ProCard purchases.

## **REVIEWING PROCARD TRANSACTIONS**

|                                                                                                    |                                                                               |                                                                                                    |                                                                                             | B SECURITY M                                                        | ANAGER (                                                 | REPORT STUDIO                                         |                                                  | MT 🛞 TRAN                                                                                             | SACTION MAIN                                                       |
|----------------------------------------------------------------------------------------------------|-------------------------------------------------------------------------------|----------------------------------------------------------------------------------------------------|---------------------------------------------------------------------------------------------|---------------------------------------------------------------------|----------------------------------------------------------|-------------------------------------------------------|--------------------------------------------------|----------------------------------------------------------------------------------------------------|--------------------------------------------------------------------|
| nsaction Mainten                                                                                                    | ance Transacti                                                                | on Management                                                                                                    |                                                                                             |                                                                     |                                                          |                                                       |                                                  |                                                                                                    |                                                                    |
| Transactions                                                                                                    | Search Criteria: Sele                                                         | ct search criteria and                                                                                                    | click on Search for re                                                                      | esults. For All transac                                             | ctions for the                                           | e selected date range cl                              | ick on Search.                                   |                                                                                                    |                                                                    |
| Date Range: E                                                                                                    | Billing Cycle 👻 12/28/                                                        | 2012 - 1/28/2013 👻                                                                                                    |                                                                                             |                                                                     |                                                          |                                                       |                                                  |                                                                                                    |                                                                    |
|                                                                                                    |                                                                               |                                                                                                    |                                                                                             |                                                                     |                                                          |                                                       |                                                  |                                                                                                    |                                                                    |
| Search Cri                                                                                                    | iteria                                                                        |                                                                                                    |                                                                                             |                                                                     |                                                          |                                                       |                                                  |                                                                                                    |                                                                    |
| Actions                                                                                                    | Search Term                                                                   | Filt                                                                                                    | er Type                                                                                     | Value                                                               |                                                          |                                                       |                                                  |                                                                                                    |                                                                    |
|                                                                                                    | - No s                                                                        | earch terms have bee                                                                                                    | n added                                                                                     |                                                                     |                                                          |                                                       |                                                  |                                                                                                    |                                                                    |
|                                                                                                    |                                                                               | 0                                                                                                    |                                                                                             | Add Reset                                                           |                                                          |                                                       |                                                  |                                                                                                    |                                                                    |
| Account Coc                                                                                                    | de 🗣                                                                          | Excluded)                                                                                                    |                                                                                             |                                                                     |                                                          |                                                       |                                                  |                                                                                                    |                                                                    |
| Account Coc<br>Search                                                                                                    | ummary (Payments                                                              | Excluded)<br>Approved:                                                                                                    | 0                                                                                           | Арр                                                                 | roved2:                                                  | 0                                                     | Total                                            | Number of Transa                                                                                      | actions: 1                                                         |
| Account Coc<br>Search<br>Transactions S<br>Reviewed:<br>Amount:                                                                                           | ie v<br>ummary (Payments<br>1<br>USD 5.00                                     | Excluded)<br>Approved:<br>Amount:                                                                                                    | 0<br>USD 0.00                                                                               | Appi<br>Amo                                                         | roved2:<br>unt:                                          | 0<br>USD 0.00                                         | Total<br>Total                                   | Number of Transa<br>Transactions Amo<br>Financi                                                       | actions: 1<br>punt: USD<br>al Codes: ()                            |
| Account Coc<br>Search<br>Transactions S<br>Reviewed:<br>Amount:                                                                                           | le ▼<br>ummary (Payments<br>1<br>USD 5.00                                     | Excluded)<br>Approved:<br>Amount:                                                                                                    | 0<br>USD 0.00                                                                               | Appr<br>Amo                                                         | roved2:<br>unt:                                          | 0<br>USD 0.00                                         | Total<br>Total                                   | Number of Transa<br>Transactions Amc<br>Financi                                                       | ictions: 1<br>punt: USD<br>al Codes: ®                             |
| Account Coc<br>Search<br>Transactions S<br>Reviewed:<br>Amount:                                                                                           | ie v<br>ummary (Payments<br>1<br>USD 5.00                                     | Excluded)<br>Approved:<br>Amount:                                                                                                    | 0<br>USD 0.00                                                                               | Appi<br>Amo                                                         | roved2:<br>unt:                                          | 0<br>USD 0.00                                         | Total<br>Total<br>Reco                           | Number of Transa<br>Transactions Amo<br>Financi:<br>rds per page 100                                  | uctions: 1<br>punt: USD<br>al Codes: @                             |
| Account Coc<br>Search<br>Transactions S<br>Reviewed:<br>Amount:<br>Transactions<br>1 b<br>1 c<br>Actions                                                  | le ▼<br>ummary (Payments<br>1<br>USD 5.00                                     | Excluded)<br>Approved:<br>Amount:                                                                                                    | 0<br>USD 0.00<br>Date Trans                                                                 | Appr<br>Amo                                                         | roved2:<br>unt:<br><u>me</u>                             | 0<br>USD 0.00<br><u>Merchant</u>                      | Total<br>Total<br>Reco<br>Billing Amount         | Number of Transa<br>Transactions Amo<br>Financia<br>ds per page 100<br>Billing Currency               | actions: 1<br>bunt: USD<br>al Codes: @<br>D 	Page 1<br>Envelope Sp |
| Account Coc<br>Search<br>Fransactions S<br>Reviewed:<br>Amount:<br>Transactions<br>1<br>Actions<br>2<br>Reviewed:<br>Anount:                              | ummary (Payments<br>1<br>USD 5.00<br>Rex A                                    | Excluded)<br>Approved:<br>Amount:<br>DD 1 App 2                                                                                                    | 0<br>USD 0.00<br>Date Trans<br>113 1/8/20                                                   | App:<br>Amo<br><u>a Date</u> Act#4 Na<br>013 8586 RIV               | roved2:<br>uunt:<br>/ERA JR,<br>RTIN                     | 0<br>USD 0.00<br>Merchant<br>PARKING<br>GARAGE        | Total<br>Total<br>Reco<br>Billing Amount<br>5.00 | Number of Transa<br>Transactions Amo<br>Financi<br>ds per page 100<br><u>Billing Currency</u><br>USD  | actions: 1<br>bunt: USD<br>al Codes:<br>Page 1<br>Envelope Sp      |
| Account Coc<br>Search<br>Fransactions S<br>Reviewed:<br>Amount:<br>Transactions<br>1<br>Actions                                                           | ummary (Payments<br>1<br>USD 5.00                                             | Excluded)<br>Approved:<br>Amount:<br>20 1 App 2                                                                                                    | 0<br>USD 0.00<br>Date Trans<br>113 1/8/20<br>Account Code                                   | Appr<br>Amo<br><u>a Date</u> Act#4 <u>Na</u><br>013 8586 <u>RIN</u> | roved2:<br>uunt:<br>/ERA JR,<br>RTN<br>Personal          | 0<br>USD 0.00<br>Merchant<br>PARKING<br>GARAGE<br>Use | Total<br>Total<br>Reco<br>Billing Amount<br>5.00 | Number of Transa<br>Transactions Amo<br>Financi:<br>ds per page 100<br><u>Billing Currency</u><br>USD | actions: 1<br>bunt: USD<br>al Codes:<br>Page 1<br>Envelope Sp      |
| Account Coc<br>Search<br>Fransactions S<br>Reviewed:<br>Amount:<br>ITansactions<br>Actions                                                                | ie ↓<br>ummary (Payments<br>1<br>USD 5.00<br>Rev A<br>Accoupting Ur<br>100808 | Excluded)<br>Approved:<br>Amount:<br>20 1 App 2<br>21 2<br>22 1<br>24 2<br>24 2<br>24<br>2<br>2<br>2<br>2<br>2<br>2<br>2<br>2<br>2<br>2<br>2<br>2<br>2                                                                                                    | 0<br>USD 0.00<br>Date Trans<br>113 1/8/20<br>Account Code<br>6426                           | Appr<br>Amo<br><u>s Date</u> Act#4 <u>Na</u><br>013 8586 RIV<br>MA  | roved2:<br>uunt:<br>//ERA JR,<br>IRTN<br>RTN<br>Personal | 0<br>USD 0.00<br>Merchant<br>PARKING<br>GARAGE<br>Use | Total<br>Total<br>Reco<br>Billing Amount<br>5.00 | Number of Transa<br>Transactions Amo<br>Financia<br>ds per page 100<br><u>Billing Currency</u><br>USD | actions: 1<br>sunt: USD<br>al Codes:<br>Page 1<br>Envelope Sp      |
| Account Coc<br>search<br>Transactions S<br>Reviewed:<br>Amount:<br>Transactions<br>Actions<br>Actions<br>Reviewed:<br>Actions<br>Reviewed:<br>Account Coc | Ie • • ummary (Payments 1 USD 5.00                                            | Excluded)<br>Approved:<br>Amount:<br>Amount: | 0<br>USD 0.00<br>Date Trans<br>113 1/8/20<br>Account Code<br>6426<br>CCard Training session | Appr<br>Amo<br>s Date Act#4 Na<br>013 8586 RIV<br>MA                | roved2:<br>uunt:<br>/ERA JR,<br>RTIN<br>No               | 0<br>USD 0.00<br>Merchani<br>PARKING<br>GARAGE<br>Use | Total<br>Total<br>Reco<br>Billing Amount<br>5.00 | Number of Transa<br>Transactions Amo<br>Financia<br>ds per page 100<br><u>Billing Currency</u><br>USD | actions: 1<br>sunt: USD<br>al Codes:<br>Page 1<br>Envelope Sp      |

2014.R1.00 (06-18-2014) <2014R1.P01.H01-44b65629c154> (mac:11) | Privacy Policy

- Copyright © 2005-2014. Powered by EnCompass, an AOC Solutions, Inc. Proprietary Web Product. All Rights Reserved.
- 1. Select the correct Billing Cycle (System will automatically default to current cycle).
- 2. Select the correct Accounting Unit and Account Code.
- 3. Provide a detailed and valid justification regarding the business purpose of the purchase

**Important Note**: For assistance with providing correct transaction notes, please refer to the '**Transaction Note Guide**' link on the '**ProCard Tutorials**' page).

4. Click the '**REVIEW**' box and click '**SAVE**' at the bottom of the page when finished.